## A parental guide to Spelling Frame

## www.spellingframe.co.uk

Your child should login using their username and password. Their teacher has a copy of this, so please get in touch if your child has forgotten their details.

Any tests will appear first on the main page. Encourage your child to do the Practice and Test sessions. It is important that the sound is always clicked on so that the sentences are read to your child. This should be done no matter how competent a reader your child is.

The Spelling Tiles section offers a range of activities:

- Segment Puzzle matching up the syllable sections
- Sorting Segments looking at the syllables and sorting into correct and incorrect spellings
- Segment Silhouette using the shapes of each letter within the syllables to aid spelling
- Wordsearch finding the spelling word within a grid
- Type it spelling the word

To keep it varied, please encourage your child to do some of these activities each time they log on, as well as playing a game.

If your child has no tests to complete, return to the Home page and select a list. This could be a common word list or a topic word list.

Reminder - please make sure when your child is playing a game, they choose Test mode. This doesn't alter the content or difficulty of the game, it just saves their work and is visible to their teacher, so is really helpful for us to monitor progress. Sometimes a child has actually played a lot on Spelling Frame, but no data has been saved so it is harder to give any feedback or plan next steps on the resource.

Thank you for your continued support. Any questions, please email me at <u>sarah.purves@fife.gov.uk</u>